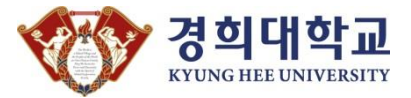

#### [Info21:차세대 정보시스템 구축][1단계]

# 통합 ID 등록 매뉴얼

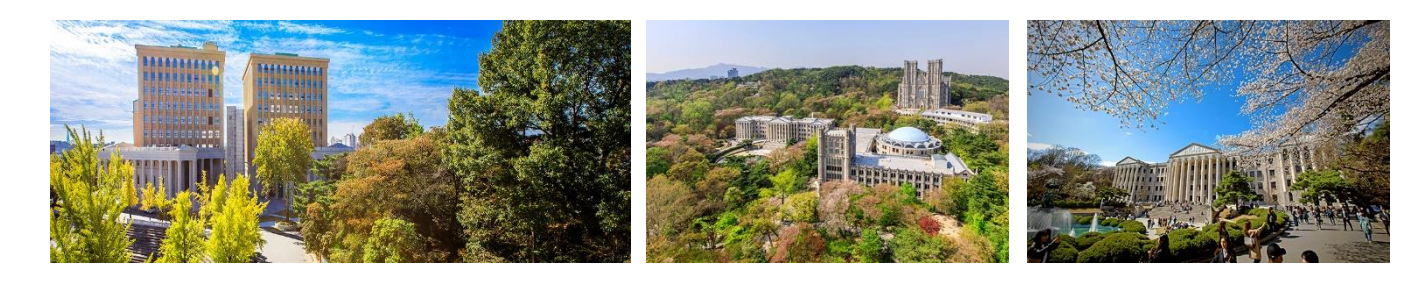

2018. 07. 16

정 보 처

## 인포21 시스템 주요 특징

Non-Active X 기반 표준 웹(HTML5) 환경!!

- ✓ 기존 종합정보시스템과 달리 사용자 PC에 설치되는 소프트웨어가 기본적으로 불 필요.
  - (단, 공인인증서 로그인을 위한 모듈과 특정 사용자를 위한 모듈은 설치 필요)
- ✓ HTML5 글로벌 표준을 준수하는 웹브라우저만 있으면 인포21 시스템 사용 가능.
  『웹 표준을 지원하지 않는 Internet Explore 9.0 이하는 사용 불가 MS Internet Explore 구버전(IE8.0, IE9.0) 지원 중단) 』

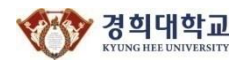

#### PC 환경 확인

아래 브라우저가 설치 되었는지 확인 (Internet Explorer 9 이하 사용 불가)

- ✓ Internet Explorer 10, 11, Edge
  - 그룹웨어, (구) 종합정보시스템을 많이 사용하는 사용자는 IE 11 사용 권장
- ✓ Google Chrome (구글 크롬) 🖘 인포21 시스템 사용에 최적화
- ✓ Mozilla Firefox (모질라 파이어폭스), Safari
- ※ 브라우저 사용 시 학교 사이트 (\*.khu.ac.kr) 의 팝업 허용을 설정해 주시기 바랍니다.
  ※ 인포21 시스템은 PC화면 크기에 최적화 되어 있으므로 모바일 기기에서 사용에 불편할 수 있습니다.

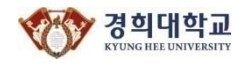

#### 접속 경로

#### 학교 사이트 접속시에는 하단의 주소로 접속해 주시기 바랍니다.

### https://info21.khu.ac.kr

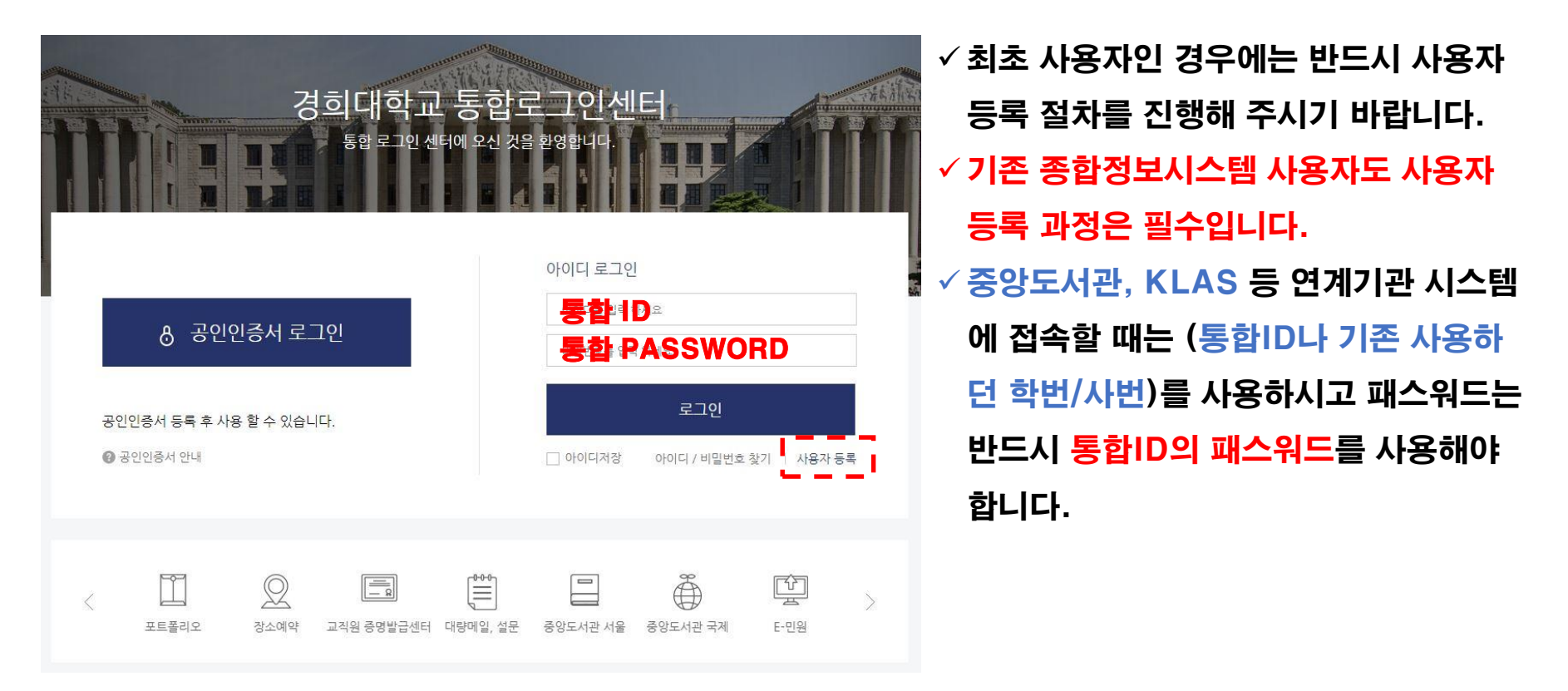

#### ※ 통합ID: 개인별로 1개의 아이디를 보유하며, 기존 여러 개의 신분ID를 통합ID 하나로 사용 (사용자 등록 절차 필요) ※ 신분ID: 경희대학교에 등록된 (기존 종합정보시스템 로그인 방식인) 학번/사번을 의미 함

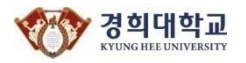

## 사용자 등록 – 로그인 화면

#### 사용자 계정이 없는 경우, 로그인 화면의 "사용자 등록"을 클릭합니다.

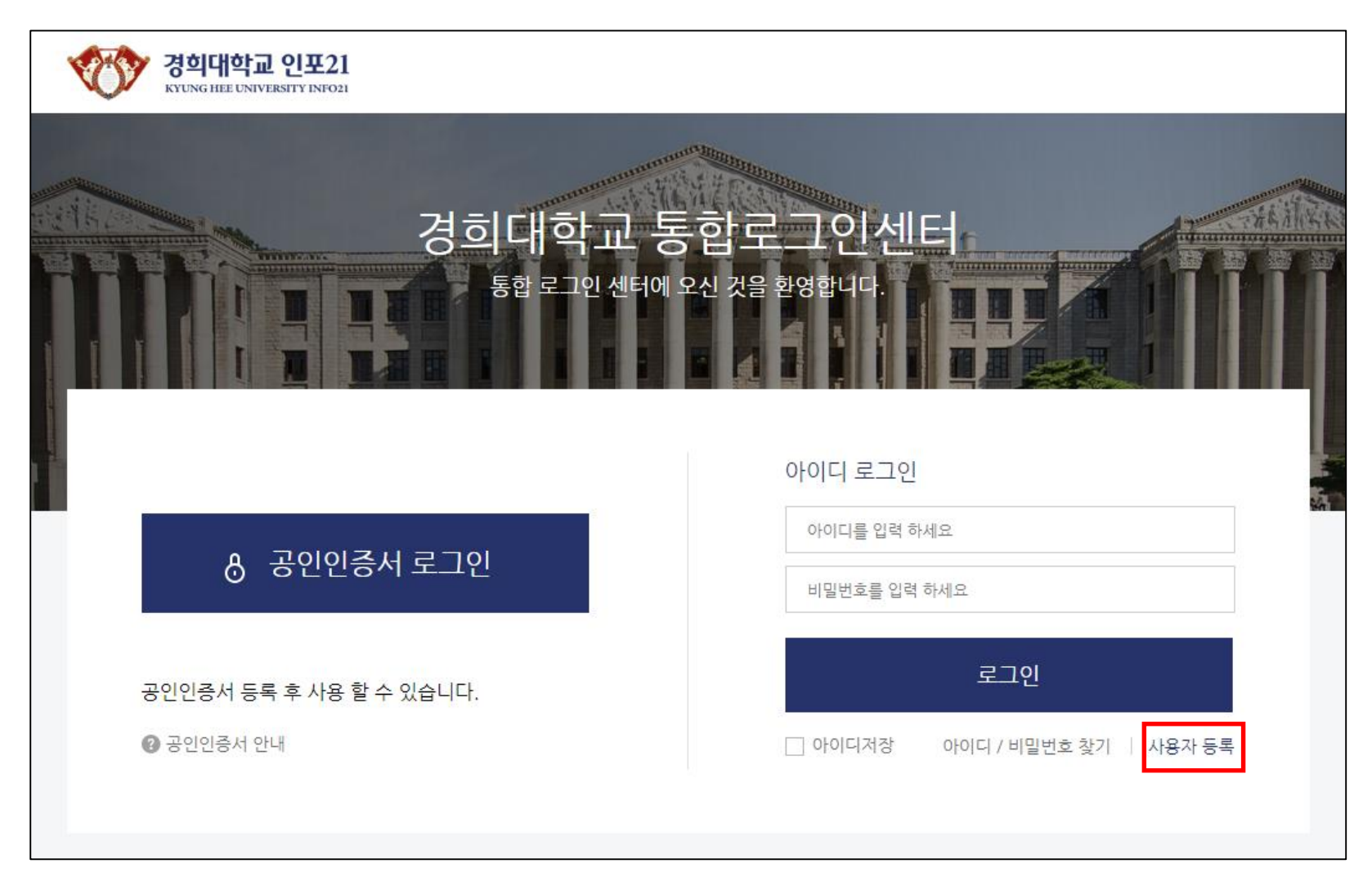

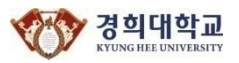

### 사용자 등록 - 이용약관 동의

#### 개인정보 수집 및 제공에 대한 이용약관에 동의합니다.

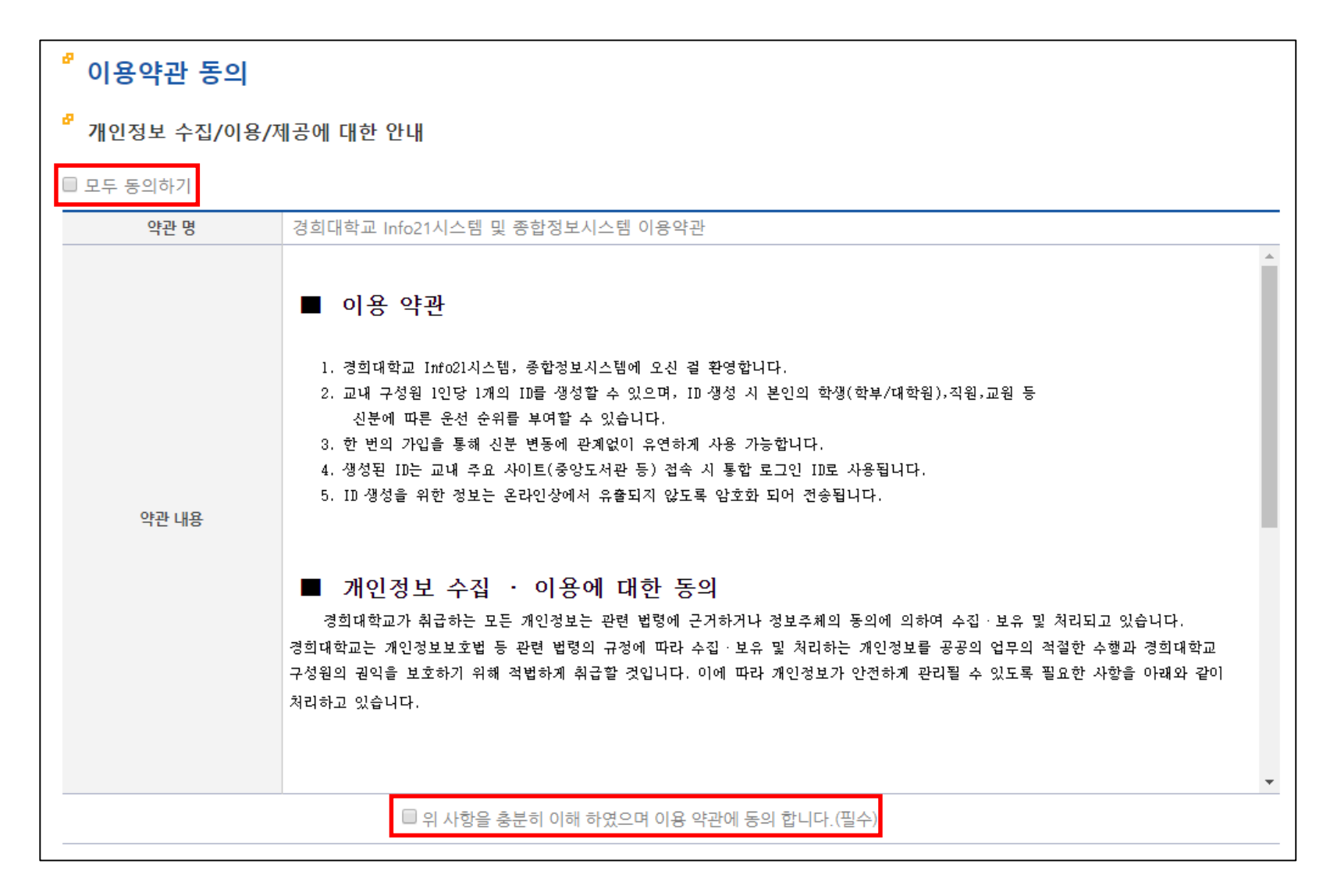

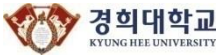

### 사용자 등록 – 본인인증

이용약관 동의 후 본인인증 방법을 선택합니다.

- ✓ 이메일 인증 : 입력한 신분ID의 시스템에 등록된 이메일로 본인 인증합니다.
- ✓ 휴대폰 인증 : 본인 명의의 휴대폰으로 본인 인증합니다.
- ✓ 신용카드 인증 : 본인 명의의 신용카드로 본인 인증합니다.
  (BC카드, 신한카드, 현대카드, 삼성체크카드 사용 불가)
- ✓ 공인인증
  : 공인인증서로 본인 인증합니다. (은행 / 신용카드 / 보험용 공인인증서 사용 불가)

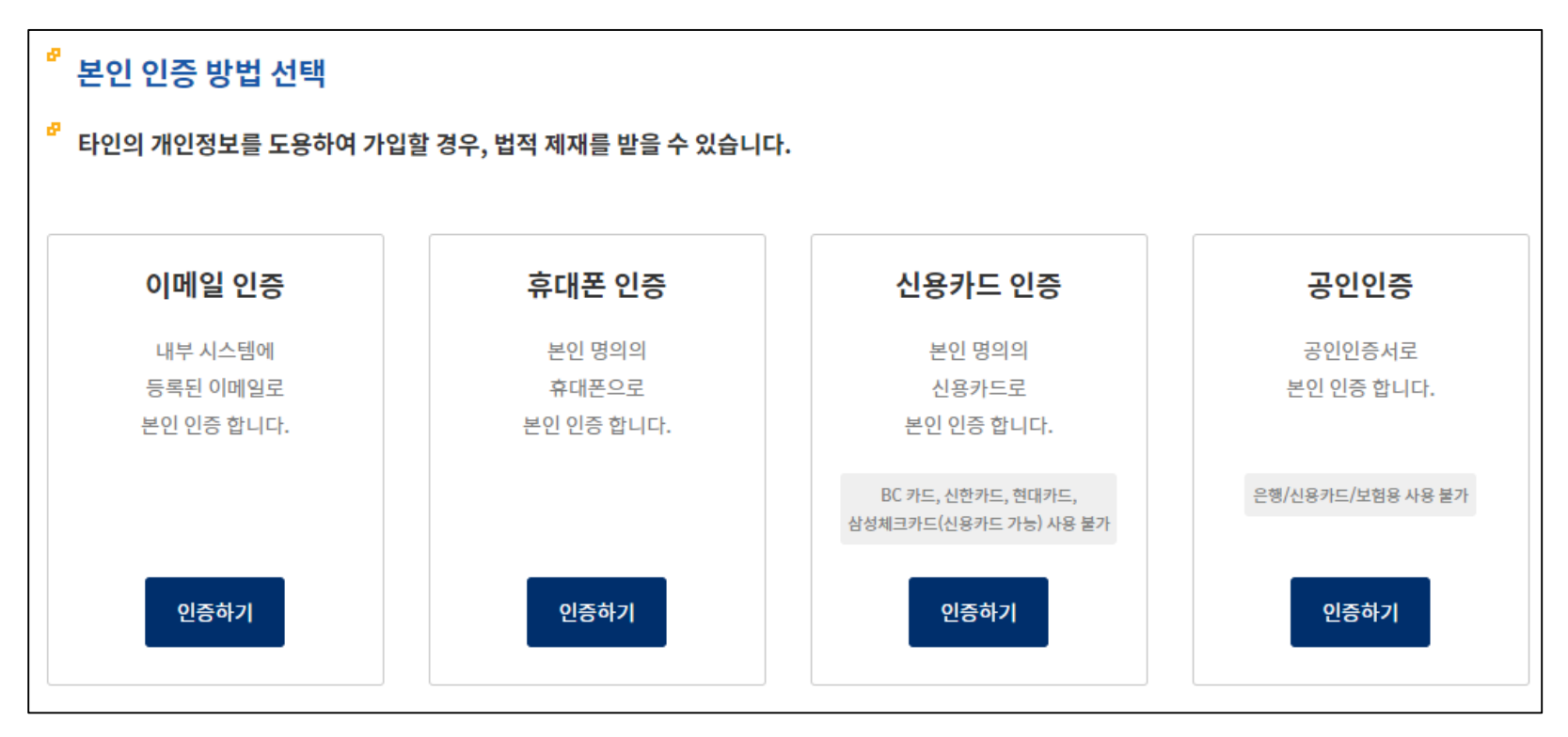

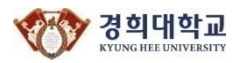

#### 사용자 등록 – 계정 및 신분 우선순위 입력

| 계정입력팝업  |                                                                                                    |              | ✓ 사용할 아이디 및 비밀번호를 생성 규칙을 준수하                                   |                                |                              |                                          |                     |  |
|---------|----------------------------------------------------------------------------------------------------|--------------|----------------------------------------------------------------|--------------------------------|------------------------------|------------------------------------------|---------------------|--|
|         | 아이디를 입력하세요.                                                                                                    |              | 여 입력합니다. (좌측)                                                  |                                |                              |                                          |                     |  |
| 아이더     | * 아이디는 4~15글자의 영문대문자, 영문대문자+숫자,<br>숫자+영문대문자 조합으로 사용해야 합니다.<br>- 로그인시에는 소문자 입력이 가능(대소문자 구분을 하지 않음)<br>* 아이디로 사용 불가능한 경우<br>- 숫자만 이용 (예: 1111, 12345)<br>- 사번 또는 학변을 그대로 이용                                                                                                    |              | ✓ 신분 우선<br>✓ 2개 이상의<br>가진 사용<br>됩니다.                           | 순위를 설정<br>의 신분 (교원<br>자의 경우, 최 | 합니다. (아<br>실&직원 또는<br>희우선 순위 | ŀ. (아래)<br>현 또는 직원&학생)을<br>! 순위 신분으로 로그인 |                     |  |
| 비밀번호    | 아래 비밀번호 규칙을 참고하여 입력하세요.      * 비밀번호는 반드시 영문(대), 영문(소), 숫자, 특수문자를<br>2가지 이상 조합하여 10~20자로 사용해야 합니다.      - 사용가능한 특수문자 : `~!@#\$%^&*()=+₩[[]{};:'₩",.<>/      - 사용불가능한 문자 : Space, 한글, 기호 등      * 비밀번호로 사용 불가능한 경우      - 3자 이상 연속되거나 반복되는 문자/숫자를 포함하는 경우<br>(예:111,abc 등)      - 개인 신상정보(ID, E-m ail, 주민등록번호, 휴대폰번호, 집전화<br>3자리 이상 동일한 문자열      - 키보드상의 3자리 이상 연속된 문자열 (예:qwe,asd 등) | ſ?           | ✓ 아이디 규칙: 기존 학번/사번(신분ID) 사용 불가<br>✓ 패스워드 규칙: 기존 종합정보시스템 규칙과 동일 |                                |                              |                                          |                     |  |
|         |                                                                                                    |              |                                                                | 신분ID<br>2017                   | 신분구분<br>학생                   | 학위                                       | <b>우선순위</b><br>선택 ✓ |  |
| 비밀번호 확인 | 비밀번호를 다시 입력하세요.                                                                                                    | 신분ID 우선순위 설정 |                                                                |                                |                              |                                          | 선택<br>1             |  |
|         |                                                                                                    |              |                                                                |                                |                              |                                          |                     |  |

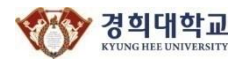

### 사용자 접속 – 로그인 화면

#### 사용자 계정 생성 후, 로그인을 진행합니다.

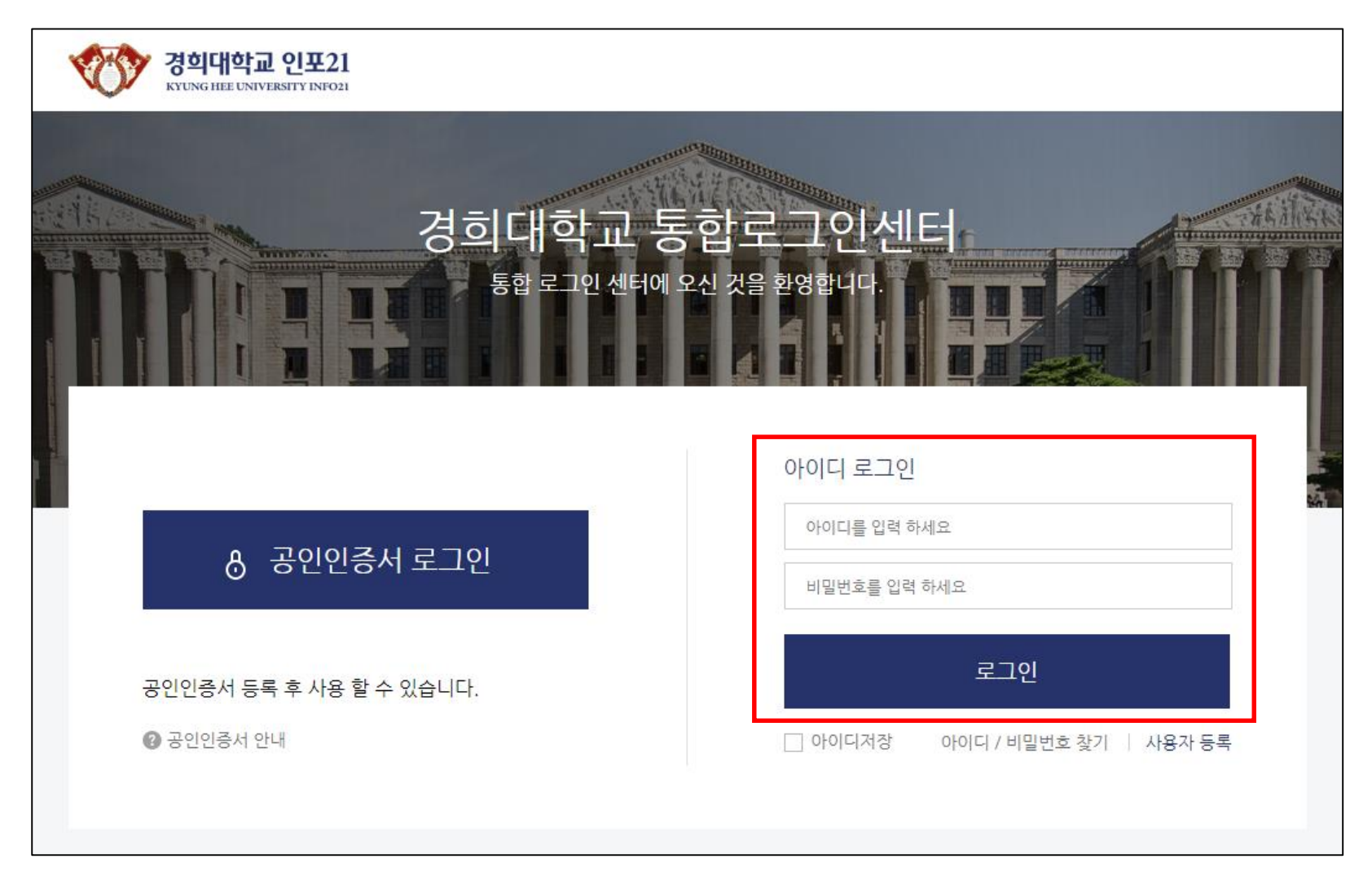

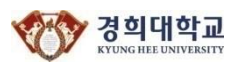